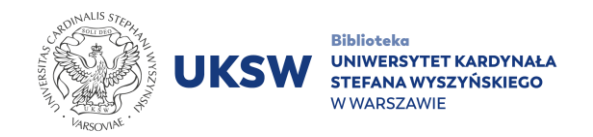

## Thesaurus Linguae Graecae instrukcja dostępu

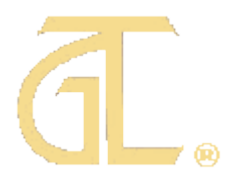

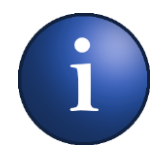

Baza **Thesaurus Linguae Graecae** (TLG) znajduje się na stronie WWW pod adresem <u>http://stephanus.tlg.uci.edu</u>

Dostęp do zasobów bazy TLG możliwy jest na dwóch poziomach:

- bezpłatnym "Open access" umożliwiającym przeglądanie baz: The TLG Canon of Greek Authors and Works (TLG Canon), The Abridged TLG i Lexica;
- płatnym "Full Corpus" subskrybowanym przez Bibliotekę UKSW.

W celu skorzystania z zasobów bazy TLG (zarówno modułów "Open access", jak i "Full Corpus"), każdy z użytkowników musi założyć **indywidualne konto z komputera podłączonego do sieci UKSW**.

Posiadanie takiego konta umożliwia:

- korzystanie z zasobów "Full Corpus" z urządzeń w sieci UKSW oraz spoza niej, poprzez platformę <u>pulpit.uksw.edu.pl</u>;
- korzystanie z zasobów "Open access" z dowolnego innego urządzenia.

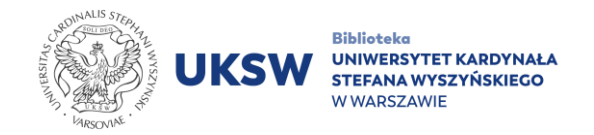

## Instrukcja rejestracji i logowania w Thesaurus Linguae Graecae

## W celu utworzenia indywidualnego konta należy:

1. Po przejściu na stronę TLG kliknąć na odnośnik "**Register"** znajdujący się na belce w prawym górnym rogu ekranu.

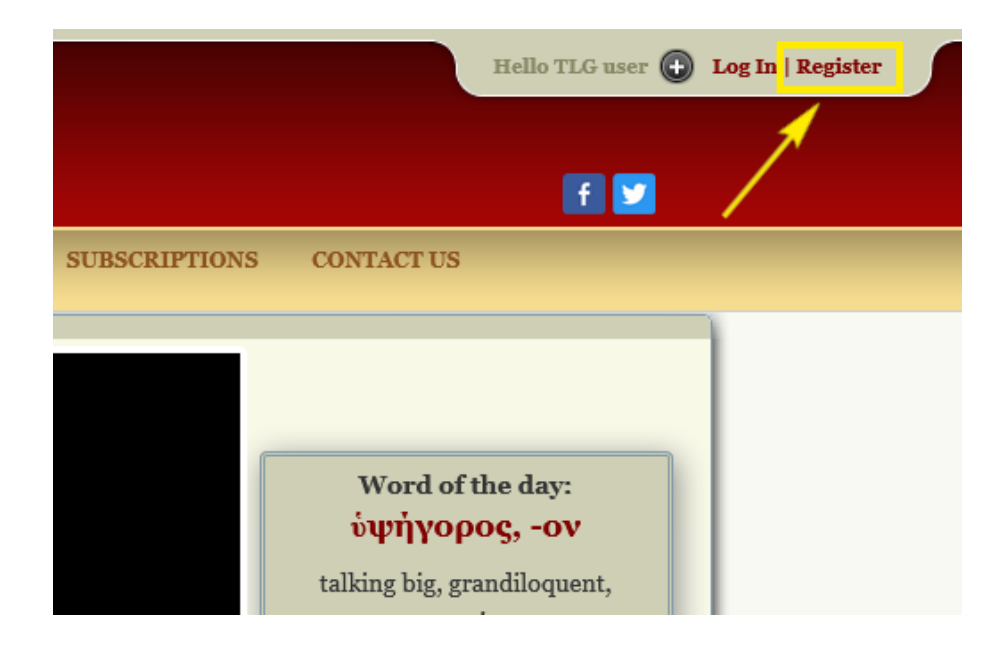

2. W panelu, który się pojawi, ponownie wybrać "Register".

| Username:<br>Password: |                                                                                |
|------------------------|--------------------------------------------------------------------------------|
| Remember me            | New User? <u>Register</u><br>Current User<br>Forgot your username or password? |
|                        | Hello TLG user 🔕 Close Panel                                                   |

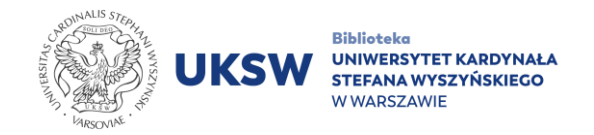

3. Wypełnić **formularz rejestracyjny** (wpisując dane bez polskich liter diakrytycznych). Pola oznaczone gwiazdką są obowiązkowe.

|                            | Create an account                                                              |
|----------------------------|--------------------------------------------------------------------------------|
|                            | Privacy   Help                                                                 |
| Already have an ac         | count? Login                                                                   |
|                            | Welcome to the TLG®                                                            |
| If you are                 | an institutional user or a visitor, please create an account to use this site. |
| Individu                   | al subscribers with an active account should use their login information.      |
|                            |                                                                                |
| First name *:              |                                                                                |
| Last name *:               |                                                                                |
| Institution<br>(optional): |                                                                                |
| Address:                   |                                                                                |
| City:                      |                                                                                |
| Country:                   | Select country V                                                               |
| State:                     | Select state V                                                                 |
| Zip or Postal<br>code:     |                                                                                |
| Email *:                   |                                                                                |
|                            |                                                                                |
| Create a                   |                                                                                |
| username *:                | Minimum 6 Annu Ann                                                             |
| Password *:                | Minimum o characters                                                           |
|                            | Minimum 8 characters                                                           |
| Verify                     |                                                                                |

4. Wpisać odpowiedź na pytanie kontrolne w wyznaczonym polu tekstowym oraz po zapoznaniu się z treścią "TLG Copyright statement" oraz "TLG License", zaznaczyć pole **"I have read the TLG Copyright statement and I accept its terms"**.

| For security purposes please answer the question below<br>What is 87 + 17?        |        |  |
|-----------------------------------------------------------------------------------|--------|--|
| I have read the TLG Copyright statement and I accept its terms (see TLG License). |        |  |
|                                                                                   | Submit |  |

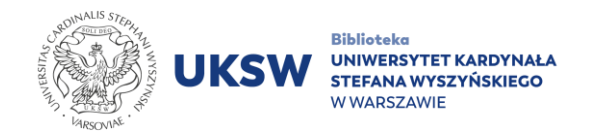

- 5. Potwierdzić rejestrację, klikając przycisk "Submit".
- Poczekać na e-mail z linkiem aktywacyjnym. Kliknięcie w niego zakończy proces rejestracji.
- 7. Nastąpi weryfikacja konta, po czym w oknie przeglądarki powinien zostać wyświetlony następujący **komunikat**:

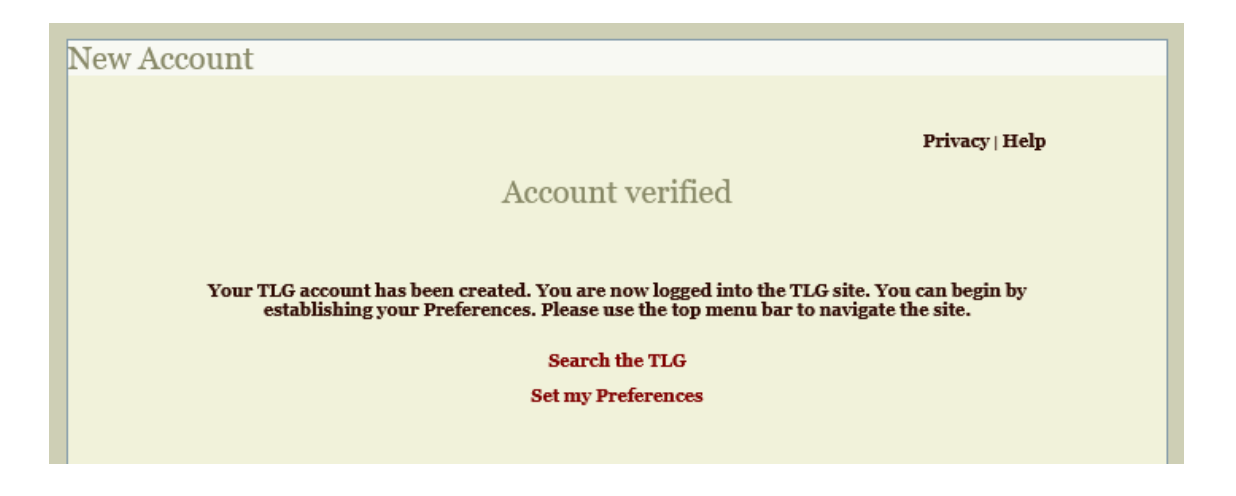

8. Od teraz możliwe jest logowanie się na indywidualne konto. Po zalogowaniu się z urządzenia podłączonego do sieci na terenie UKSW (komputerów Uczelni lub poprzez <u>eduroam</u>), jak również poprzez <u>pulpit.uksw.edu.pl</u>, przy odnośniku "My Account" wyświetli się dopisek "(inst)". Oznacza on pomyślną autoryzację z sieci Uczelni, potwierdzoną też wyświetleniem nazwy Uniwersytetu poniżej belki.

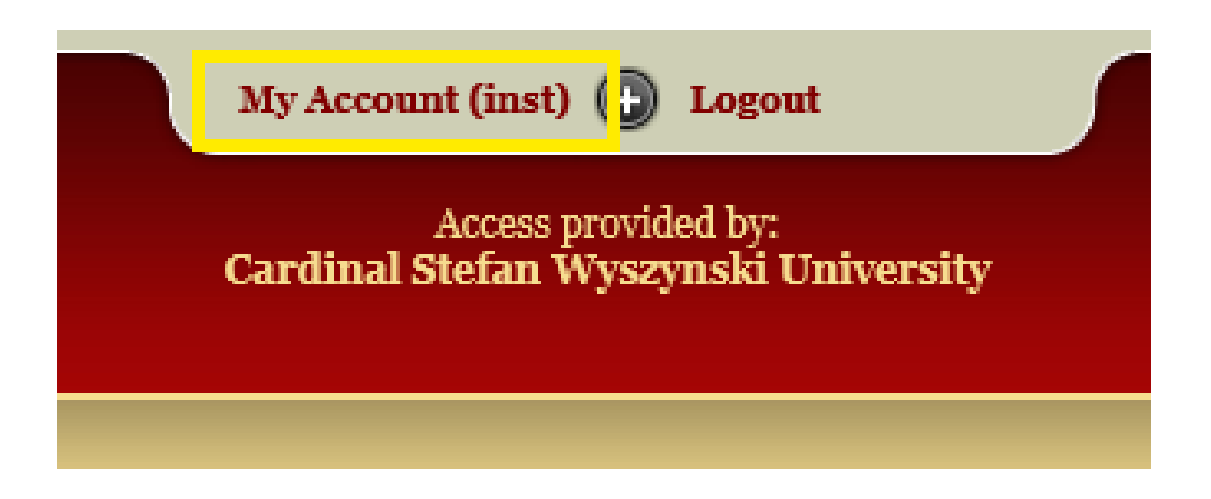

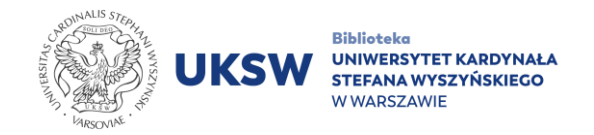

 Zalogowanie się na konto na każdym innym urządzeniu spowoduje przejście w tryb konta gościa, co wskazuje dopisek "(visitor)". W tym trybie możliwe jest korzystanie jedynie z bezpłatnych zbiorów "Open access".

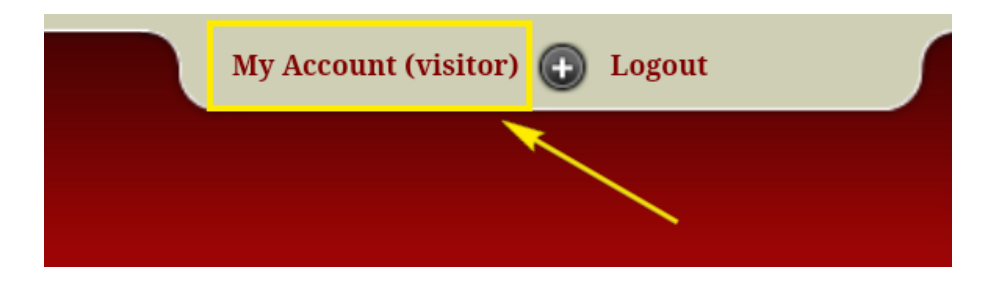

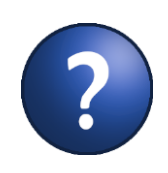

Na stronie pomocy bazy TLG, w zakładce <u>Video Tutorials</u>, dostępne są krótkie filmy instruktażowe przybliżające podstawy obsługi bazy

Oprac. Dział Informacji Naukowej i Transferu Wiedzy Biblioteka UKSW

> Ostatnia aktualizacja: 2.03.2023 Utworzono: 2.03.2023